# Инструкция пользователя Личного Кабинета Водопользователя ГИС ЦП «Вода».

## Авторизация

Авторизация в ГИС ЦП «Вода» (<u>https://gis.favr.ru/</u>) происходит посредством ЕСИА - Единой системы идентификации и аутентификации портала «Госуслуги».

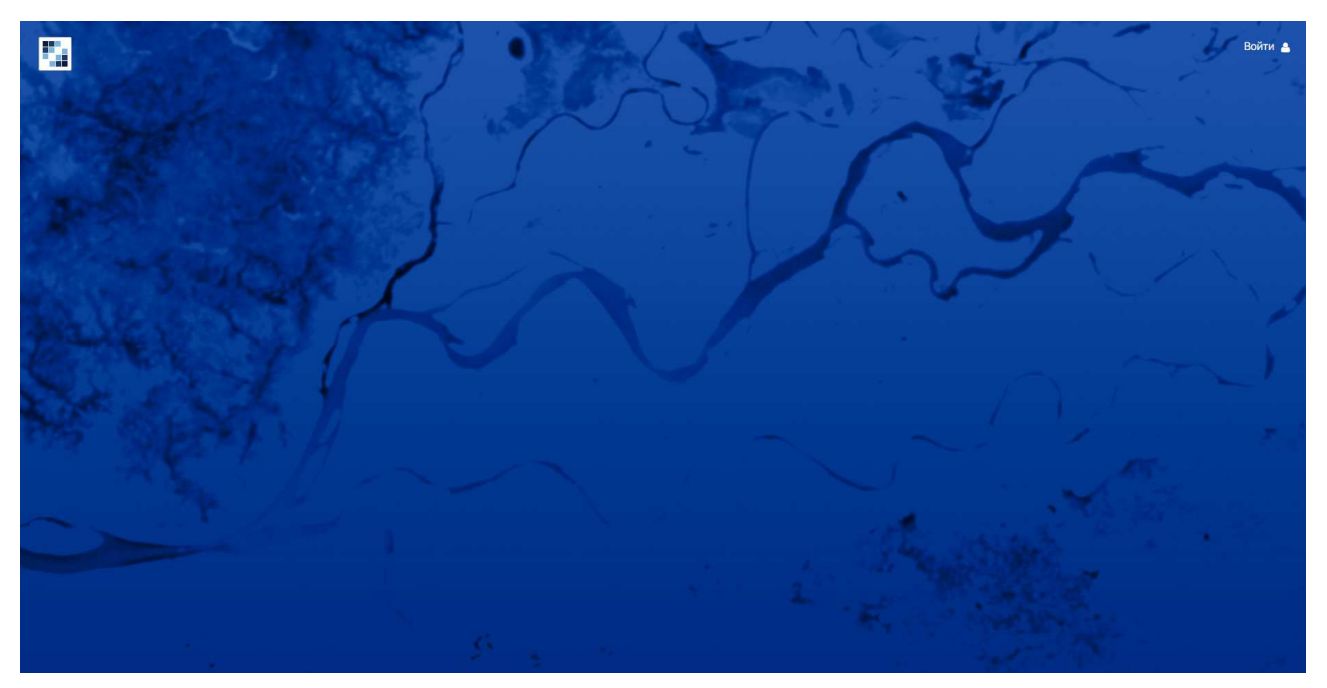

Рисунок 1 – Окно перехода к авторизации.

Для перехода к авторизации необходимо нажать на кнопку «Войти» в правом верхнем углу (рис. 1). Затем необходимо авторизоваться, используя логин и пароль от портала «Госуслуги» (рис. 2).

| госуслуги                                   | Куда ещё можно войти с<br>паролем от Госуслуг? |
|---------------------------------------------|------------------------------------------------|
| +7 Другой пользователь                      |                                                |
| пурая.<br>Восстановить                      |                                                |
| Войти                                       |                                                |
| Войти другим способом<br>QR-код Эл. подпись |                                                |
| Не удаётся войти?                           |                                                |
| Зарегистрироваться                          |                                                |

Рисунок 2 – переход в профиль пользователя.

Перед использованием личного кабинета необходимо заполнить профиль пользователя в ГИС ЦП «Вода», перейти на страницу профиля (рис. 3 и рис.3.1) можно нажатием на имя и отчество рядом с иконкой пользователя в правой верхней части страницы или по адресу – <u>https://gis.favr.ru/profile</u>

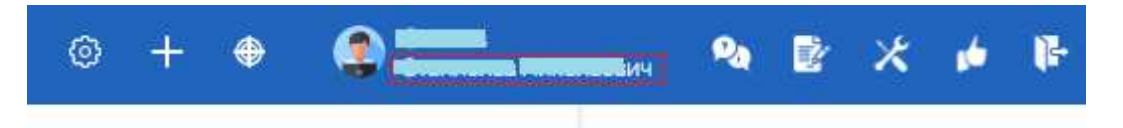

Рисунок 3 – переход в профиль пользователя.

| Информация об организации                                              |                                       |                     |                                 |              |                                   |  |
|------------------------------------------------------------------------|---------------------------------------|---------------------|---------------------------------|--------------|-----------------------------------|--|
| Полное наименование организаци                                         | и                                     | Краткое наименовани | ие организации                  | Юридически   | ий адрес                          |  |
| ГУП РО "УРСВ"                                                          |                                       | ГУП РО "Управление  | е развития систем водоснабж     | 152901, г.Рь | юбинск, Волжская Набережная, д.10 |  |
|                                                                        |                                       |                     |                                 |              |                                   |  |
| Іополнительная информаци                                               | R                                     |                     |                                 |              |                                   |  |
| Организационно-правовая форма                                          |                                       |                     |                                 |              |                                   |  |
| Иностранное юридическое лицо                                           | <ul> <li>Индивидуальный пр</li> </ul> | редприниматель 💿 Фи | изическое лицо 🔘 Юридическое ли | to           |                                   |  |
| ИНН                                                                    |                                       | ОГРН                |                                 | оквэд        |                                   |  |
| 262413534153                                                           |                                       | 1136195001227       |                                 | 24.45        |                                   |  |
| οκατο                                                                  |                                       | ОКФС                |                                 | оконх        |                                   |  |
| 312312                                                                 |                                       | 12                  |                                 | 32123        |                                   |  |
| окопф                                                                  |                                       | кпп                 |                                 | окпо         |                                   |  |
| 21321                                                                  |                                       | 616701001           |                                 | 03310706     |                                   |  |
| анковские реквизиты                                                    |                                       |                     |                                 |              |                                   |  |
|                                                                        | Расчетный с                           | чет                 | Корреспондентский счет          |              | БИК                               |  |
| Наименование банка                                                     | Расчетный счет<br>222153354           |                     | 68426126                        |              | 68163184                          |  |
| Наименование банка<br>СБЕРБАНК                                         | 222153354                             |                     |                                 |              |                                   |  |
| Наименование банка<br>СБЕРБАНК<br>Паспортные данные                    | (222153354                            |                     |                                 |              |                                   |  |
| Наименование банка<br>СБЕРБАНК<br>Паспортные данные<br>Серия документа | 222153354                             | Номер документа     |                                 | Дата докуме  | нта                               |  |

Рисунок 3.1 – профиль пользователя ГИС ЦП «Вода».

Для перехода в Личный Кабинет Водопользователя необходимо выбрать соответствующий пункт в меню (рис. 4). или по адресу - <u>https://gis.favr.ru/personal-account</u>.

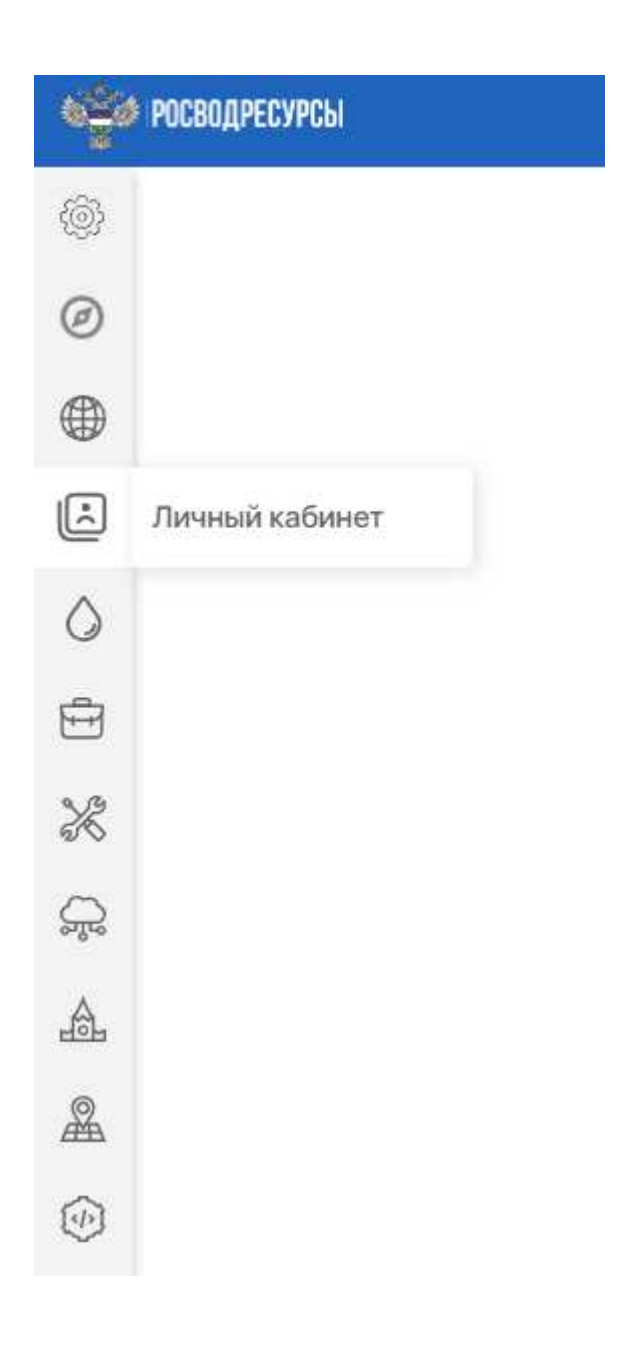

Рисунок 4 – «Личный Кабинет Водопользователя» в меню.

# Разделы Личного Кабинета Водопользователя

## 1) Водопользование — Анализ использования воды

Во вкладке «Статотчетность» на основании принятых отчетов респондентов по форме 2-ТП (водхоз) представлена графическая информация (рис.5).

| Водопользование                | Оплата Пр      | риборы водоуче | ета Отчетнос                          | ть Госуслуги          |                   |           |
|--------------------------------|----------------|----------------|---------------------------------------|-----------------------|-------------------|-----------|
| Анализ использования воды      | ст             | атотчетность с | ФАКТИЧЕСКОЕ ВОДОПО                    | ользование            |                   |           |
| ЗАБРАНО                        | Годс:          | Год по :       | Разрешительный докум<br>Все документы | ент                   | Филиал            |           |
| ЗАБРАНО И ИЗМЕРЕНО             |                |                |                                       |                       |                   |           |
| ДОПУСТИМЫЙ И ФАКТИЧЕСКИЙ ЗАБОР | Перестроить гр | рафики         |                                       |                       |                   |           |
| использовано<br>сброшено       | Забрано в      | воды из прир   | оодных воднь                          | ых объектов, ті       | ыC.M <sup>3</sup> |           |
| СБРОШЕНО И ИЗМЕРЕНО            | 90000          |                |                                       |                       |                   |           |
| ДОПУСТИМЫЙ И ФАКТИЧЕСКИЙ СБРОС | 80000          |                |                                       |                       |                   |           |
|                                | 70000          |                |                                       |                       |                   | <b>~</b>  |
|                                | 50000          |                |                                       | • • •                 |                   |           |
|                                | 40000          |                |                                       |                       |                   |           |
|                                | 30000          |                |                                       |                       |                   |           |
|                                | 20000          |                |                                       |                       |                   |           |
|                                | 10000          |                |                                       | • • •                 |                   |           |
|                                | 2010           | 2011 2012 2    | 2013 2014 2015                        | 2016 2017 2018<br>Год | 2019 2020         | 2021 2022 |
|                                |                | • 8            | Всего 🕒 П                             | Іресной(пов) 🛛 🗕 Пр   | есной(подз)       |           |

Рисунок 5 - «Анализ использования воды» — «Статотчетность».

По нажатию на конкретный год на графике отрывается окно с подробной информацией за выбранный год (рис.6 и рис.6.1). Также в данном окне по нажатию на кнопку «Детали» предоставляется информация за весь период, за который отчитывался респондент.

| Забрано во | ды из природных водных объектов в 202  | I году, тыс.м³                                            | $\times$ |
|------------|----------------------------------------|-----------------------------------------------------------|----------|
| л          | PCT 81286 B9                           | ПОДЗЕМНЫЙ ВОДНЫЙ ОБЪЕКТ                                   | 24.95    |
| Л          | PCT 81287 B9                           | ПОДЗЕМНЫЙ ВОДНЫЙ ОБЪЕКТ                                   | 27.95    |
| Д          | 61-05.01.03.009-Х-ДХВО-Т-2020-05248/00 | ВОДОХРАНИЛИЩЕ РУСЛОВОЕ, ПРУД РУСЛОВОЙ, ОБВОДНЕННЫЙ КАРЬЕР | 1100.88  |
| Д          | №61-05.01.03.010-Р-ДХВХ-С2020-05105/00 | PEKA                                                      | 1123.02  |
| Л          | PCT 80951 BЭ                           | ПОДЗЕМНЫЙ ВОДНЫЙ ОБЪЕКТ                                   | 11.45    |
| Л          | PCT 03091 BЭ                           | ПОДЗЕМНЫЙ ВОДНЫЙ ОБЪЕКТ                                   | 21.51    |
| Л          | PCT 03043 BЭ                           | ПОДЗЕМНЫЙ ВОДНЫЙ ОБЪЕКТ                                   | 62.96    |
| Л          | PCT 03041 B9                           | ПОДЗЕМНЫЙ ВОДНЫЙ ОБЪЕКТ                                   | 4.80     |
| Л          | PCT 03042 BЭ                           | ПОДЗЕМНЫЙ ВОДНЫЙ ОБЪЕКТ                                   | 6.37     |
| Л          | PCT 03113 BЭ                           | ПОДЗЕМНЫЙ ВОДНЫЙ ОБЪЕКТ                                   | 23.79    |
| Л          | PCT 80516 B9                           | ПОДЗЕМНЫЙ ВОДНЫЙ ОБЪЕКТ                                   | 44.09    |
| Л          | PCT 80398 B9                           | ПОДЗЕМНЫЙ ВОДНЫЙ ОБЪЕКТ                                   | 4.98     |
| Л          | PCT 80453 B9                           | ПОДЗЕМНЫЙ ВОДНЫЙ ОБЪЕКТ                                   | 6.47     |
| Л          | PCT 80469 BЭ                           | ПОДЗЕМНЫЙ ВОДНЫЙ ОБЪЕКТ                                   | 24.56    |
| Л          | PCT 80471 BЭ                           | ПОДЗЕМНЫЙ ВОДНЫЙ ОБЪЕКТ                                   | 7.99     |
| Л          | PCT 80470 B9                           | ПОДЗЕМНЫЙ ВОДНЫЙ ОБЪЕКТ                                   | 63.96    |
| Л          | PCT 80422 B9                           | ПОДЗЕМНЫЙ ВОДНЫЙ ОБЪЕКТ                                   | 19.55    |
| Л          | PCT 80558 BЭ                           | ПОДЗЕМНЫЙ ВОДНЫЙ ОБЪЕКТ                                   | 1.86     |
| Л          | PCT 80904 BЭ                           | ПОДЗЕМНЫЙ ВОДНЫЙ ОБЪЕКТ                                   | 3.31     |
| Л          | PCT 80397 B9                           | ПОДЗЕМНЫЙ ВОДНЫЙ ОБЪЕКТ                                   | 26.32    |
| Л          | PCT 80952 BЭ                           | ПОДЗЕМНЫЙ ВОДНЫЙ ОБЪЕКТ                                   | 6.49     |
| Л          | PCT 80950BЭ                            | ПОДЗЕМНЫЙ ВОДНЫЙ ОБЪЕКТ                                   | 7.22     |
| Л          | PCT 80565 BЭ                           | ПОДЗЕМНЫЙ ВОДНЫЙ ОБЪЕКТ                                   | 21.68    |
| Л          | PCT 80961 BP                           | ПОДЗЕМНЫЙ ВОДНЫЙ ОБЪЕКТ                                   | 39.05    |
| Л          | PCT 80947 BP                           | ПОДЗЕМНЫЙ ВОДНЫЙ ОБЪЕКТ                                   | 41.73    |
| Л          | PCT 80973 BP                           | ПОДЗЕМНЫЙ ВОДНЫЙ ОБЪЕКТ                                   | 64.63    |
| Л          | PCT 80488 BЭ                           | ПОДЗЕМНЫЙ ВОДНЫЙ ОБЪЕКТ                                   | 18.44    |
| Л          | PCT 80384 BЭ                           | ПОДЗЕМНЫЙ ВОДНЫЙ ОБЪЕКТ                                   | 39.23    |
|            |                                        | Bcero                                                     | 82050.11 |
|            |                                        |                                                           |          |

### Рисунок 6 - Подробная информация.

| _                                      |          |          |          |          |        |         | Забрано |         |         |         |          |          |         |
|----------------------------------------|----------|----------|----------|----------|--------|---------|---------|---------|---------|---------|----------|----------|---------|
| Регистрационный номер документа        | 2010     | 2011     | 2012     | 2013     | 2014   | 2015    | 2016    | 2017    | 2018    | 2019    | 2020     | 2021     | 2022    |
| 61-05.01.03.009-Р-ДХВХТ-2009-00234/00  | 878,30   |          |          |          |        |         |         |         |         |         |          |          |         |
| 61-05.01.03.010-Р-ДХВХ-С-2009-00231/00 | 132,20   | 203,50   | 298,30   | 76,50    |        |         |         |         |         |         |          |          |         |
| 2                                      | 446,10   | 633,20   | 1440,83  | 13106,45 | 740,45 | 1366,82 | 1086,55 | 2482,36 | 4915,99 | 6848,84 | 12154,88 | 12812,54 | 6294,54 |
| 61-05.01.05.009-Р-ДХЫХ-С-2009-00262/00 | 6099,49  | 5662,31  | 5731,94  | 2619,65  |        |         |         |         |         |         |          |          |         |
| 61-05.01.05.009-Р-ДХВХ-С-2009-00261/00 | 47935,38 |          |          |          |        |         |         |         |         |         |          |          |         |
| 61-05.01.04.007-Р-ДХВХ-С-2010-00327/00 | 648,40   |          |          |          |        |         |         |         |         |         |          |          |         |
| 6105.01.04.005-Р-ДХВХ-С-2010-00326/00  | 759,60   |          |          |          |        |         |         |         |         |         |          |          |         |
| PCT Nº02157 B3 PEF. Nº 395             | 248,50   |          |          |          |        |         |         |         |         |         |          |          |         |
| PCT Nº 02159 B3 PEF. Nº 397            | 24,40    |          |          |          |        |         |         |         |         |         |          |          |         |
| PCT Nº 02158 B3 PEF. Nº 396            | 43,10    |          |          |          |        |         |         |         |         |         |          |          |         |
| 62-05.01.03.010-Р-ДХВХ-С-2010-00320/00 | 560,41   |          |          |          |        |         |         |         |         |         |          |          |         |
| 61-05.01.05.009-Р-ДХВХ-С-2011-00468/00 |          | 34898,83 | 49379,02 |          |        |         |         |         |         |         |          |          |         |
| 61-05.01.04.007-Р-ДХВХ-С-2011-00498/00 |          | 523,90   | 160,30   |          |        |         |         |         |         |         |          |          |         |
| 6105.01.04.005-Р-ДХВХ-С-2011-00479/00  |          | 623.00   | 818,90   |          |        |         |         |         |         |         |          |          |         |
| 61.05.01.03.010-Р-ДХВХ-С-2010-00320/00 |          | 865,64   |          |          |        |         |         |         |         |         |          |          |         |
| 61-05.01.03.010-Р-ДХВХТ-2009-00234/00  |          | 878,30   | 878,30   |          |        |         |         |         |         |         |          |          |         |
| PCT № 02779 BЭ                         |          |          | 1,30     |          |        |         |         |         |         |         |          |          |         |
| PCT 02810 B3                           |          |          | 18,20    | 4,00     |        |         |         |         |         |         |          |          |         |
| PCT 02780 B3                           |          |          | 1,30     | 0,40     |        |         |         |         |         |         |          |          |         |
| PCT Nº 2812 BЭ                         |          |          | 0,14     |          |        |         |         |         |         |         |          |          |         |
| PCT № 02781 BЭ                         |          |          | 1,30     |          |        |         |         |         |         |         |          |          |         |
| PCT № 02782 BЭ                         |          |          | 41,20    |          |        |         |         |         |         |         |          |          |         |
| PCT № 02811 BЭ                         |          |          | 1,20     |          |        |         |         |         |         |         |          |          |         |
| PCT Nº 02814 BЭ                        |          |          | 1,20     |          |        |         |         |         |         |         |          |          |         |
| PCT № 02783 BЭ                         |          |          | 2,30     |          |        |         |         |         |         |         |          |          |         |
| PCT Nº 02784 BЭ                        |          |          | 2,60     |          |        |         |         |         |         |         |          |          |         |
| PCT Nº 02786 BЭ                        |          |          | 30,70    |          |        |         |         |         |         |         |          |          |         |
| PCT Nº 02813 BЭ                        |          |          | 16,78    |          |        |         |         |         |         |         |          |          |         |
| PCT Nº 02778 BЭ                        |          |          | 4,90     |          |        |         |         |         |         |         |          |          |         |
| рст № 02792 вэ РЕГ. № 1032             |          |          | 709,16   |          |        |         |         |         |         |         |          |          |         |
| 61-05.01.03.010-Р-ДХВХ-С-2010-00320/00 |          |          | 856,29   | 754,37   |        |         |         |         |         |         |          |          |         |
| 61-05.01.04.007-Р-ДХВХ-С-2011-00739/00 |          |          |          | 389,80   |        |         |         |         |         |         |          |          |         |

Рисунок 6.1 - Детальная информация.

# 2) Отчетность — Использование воды

Во вкладке «Статотчетность» (рис. 7) для респондента предоставлена возможность как ручного ввода (рис. 7.1), так и импорта отчета, созданного при помощи Модуля Респондента 2-ТП (водхоз) в формате «.whu» (рис. 7.2), после загрузки отчета он отобразится в просмотре отчетов (рис. 7.3) со статусом «В работе».

#### Отчетность

| Использование воды |                |                             |  |
|--------------------|----------------|-----------------------------|--|
|                    | СТАТОТЧЕТНОСТЬ | ФАКТИЧЕСКОЕ ВОДОПОЛЬЗОВАНИЕ |  |
|                    | Импорт         | дать отчет                  |  |

Рисунок 7 - «Статотчетность».

При ручном вводе, после заполнения формы осуществляется форматнологический контроль заполненных данных, путем нажатия на кнопку «Проверить форму», затем отчет необходимо сохранить — «Сохранить отчет». Отчетность

|        | Импорт Создать отчет Просмотр отчетов                                       |
|--------|-----------------------------------------------------------------------------|
| Ввод д | анных                                                                       |
|        | Общие данные Раздел 1 Раздел 2                                              |
|        | Проверить форму Сохранить отчет                                             |
|        |                                                                             |
|        | Общие данные                                                                |
|        | Данные организации предоставляющей отчет                                    |
|        | Отчетный год                                                                |
|        |                                                                             |
|        | Наименование отчитывающейся организации                                     |
|        | Почтовый адресс                                                             |
|        |                                                                             |
|        | Юридический адрес                                                           |
|        | Злектронная почта                                                           |
|        |                                                                             |
|        |                                                                             |
|        | Код                                                                         |
|        | окпо инн                                                                    |
|        |                                                                             |
|        | оквэд окато<br>360000 Забор, очистка и распределение водог 60440000 Шахты   |
|        | ГУИВ Субъект РФ                                                             |
|        | Все субъекты 🗸                                                              |
|        |                                                                             |
|        | Должностное лицо, ответственное за предоставление статистической информации |
|        | Должность                                                                   |
|        | ΦΝΟ                                                                         |
|        |                                                                             |
|        | Номер контактного телефона Дата составления д                               |
|        | Дд.мм.гггг                                                                  |

Рисунок 7.1 - Ручной ввод.

## Отчетность

|                     | ФАКТИЧЕСКОЕ ВОДОПОЛЬЗОВ                    | АНИЕ |
|---------------------|--------------------------------------------|------|
|                     | (Импорт) Создать отчет) Просмотр отчетов   |      |
| Импорт отчета водоп | эльзователя из файла .whu                  |      |
|                     | Ŷ                                          |      |
|                     | Выберите или переместите файл для загрузки |      |
|                     | Максимальный размер 5 МБ                   |      |
|                     |                                            |      |

Рисунок 7.2 - Импорт файла «.whu».

### Отчетность

|          |        |                    |                               | СТАТОТЧЕТ                                 | ность                                                     | ФАКТИЧЕС                                    | ое водопольз                                                 | ОВАНИЕ   |
|----------|--------|--------------------|-------------------------------|-------------------------------------------|-----------------------------------------------------------|---------------------------------------------|--------------------------------------------------------------|----------|
|          |        |                    |                               | Импо                                      | орт) Соз                                                  | здать отчет                                 | росмотр отчетов                                              |          |
| Статус п | ослед  | него под           | цанного (                     | отчета                                    |                                                           |                                             |                                                              |          |
|          |        |                    |                               |                                           | -                                                         |                                             |                                                              |          |
|          |        |                    |                               |                                           |                                                           | Ооновить данны                              |                                                              |          |
| ГУИВ     |        |                    |                               |                                           |                                                           | Основить данные                             |                                                              |          |
| ГУИВ     |        |                    |                               |                                           |                                                           | Ооновить данные                             |                                                              |          |
| ГУИВ     | Год 11 | ГУИВ и<br>название | Забрано<br>воды,<br>тыс.куб.м | Использовано<br>свежей воды,<br>тыс.куб.м | Сброс<br>сточных,<br>транзитн.<br>и др. вод,<br>тыс.куб.м | Потери при<br>транспортировке,<br>тыс.куб.м | Оборотное и<br>повтор.послед.<br>водоснабжение,<br>тыс.куб.м | Статус 4 |

Рисунок 7.3 - Просмотр отчетов в «.whu».

После сохранения отобразится кнопка «Отправить на проверку», по нажатию открывается окно для прикрепление дополнительных документов (при необходимости) (рис. 7.4).

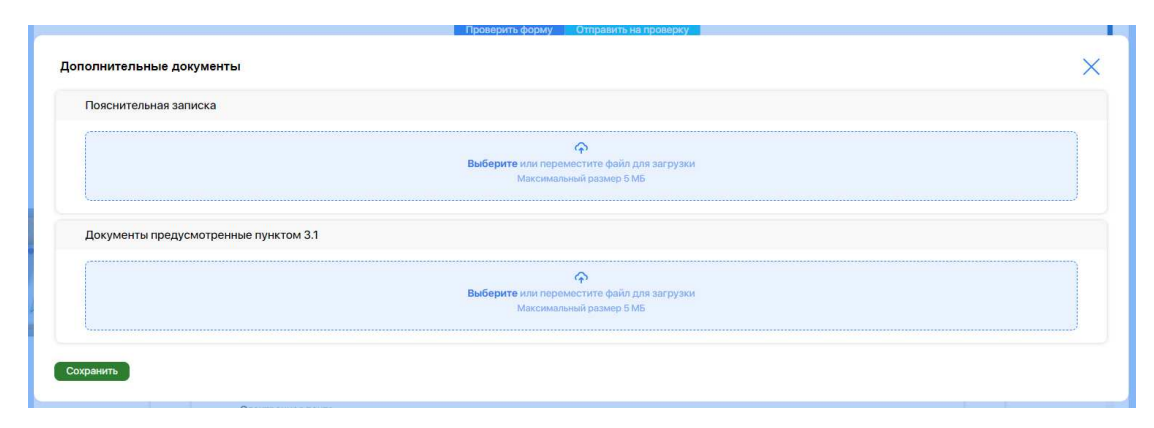

Рисунок 7.4 - Прикрепление дополнительных документов.

Затем по нажатию на «Сохранить» появится всплывающее окно с возможностью выбора подписи, из доступных на устройстве, для подписания отчета. Для этого на компьютере должен быть установлен криптопровайдер Криптопро CSP, а также расширение Криптопро для браузера (рис. 7.5) и при успешном подписании статус изменится на «Отправлено на проверку».

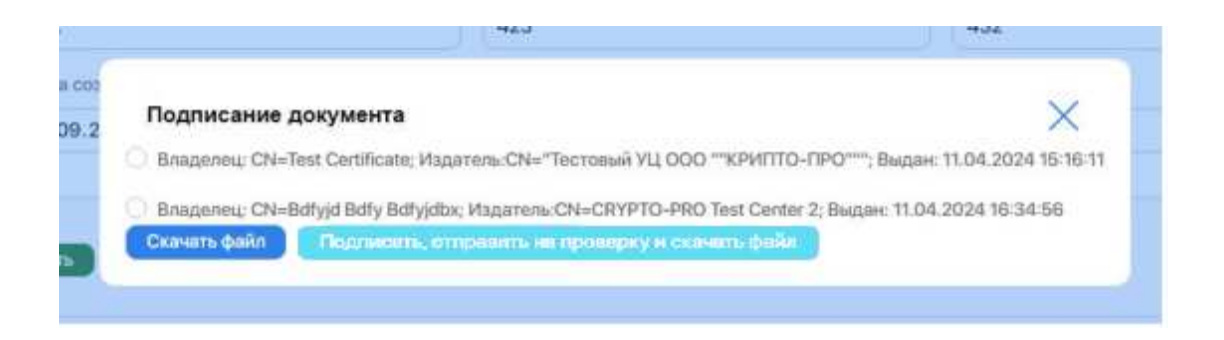

Рисунок 7.5 – Выбор подписи для подписания отчета.

После подписания и скачивания архива с отчетом в формате «.pdf», эцп и дополнительными файлами (при наличии), отчет автоматически будет направлен на проверку в территориальный орган Росводресурсов.

Положения об условиях предоставления в обязательном порядке первичных статистических данных и административных данных субъектам официального статистического учета, утверждены постановлением Правительства Российской Федерации от 18.08.2008 № 620.

## 3) Госуслуги

 Раздел
 Госуслуги
 предоставляет
 возможность
 получения

 государственных услуг на Едином Портале Государственных Услуг (рис. 6).

#### Госуслуги

| госуслуги     | Предоставление сведений из государственного водного реестра и копий документов, содержащих данные сведения                                                                                                    |
|---------------|----------------------------------------------------------------------------------------------------|
| Госуслуги     | Предоставление водных объектов в пользование на основании договора водопользования, в том числе<br>заключенного по результатам аукциона, по оформлению перехода прав и обязанностей по договорам<br>водопользования |
| ГОС           | Предоставление права пользования водными объектами на основании решений о предоставлении<br>водных объектов в пользование                                                                                           |
| гос<br>услуги | Утверждение нормативов допустимых сбросов веществ и микроорганизмов в водные объекты для<br>водопользователей                                                                                                    |
| госуслуги     | Получение разрешения на создание искусственного земельного участка на водном объекте                                                                                                    |

Рисунок 6 - Раздел «Госуслуги».